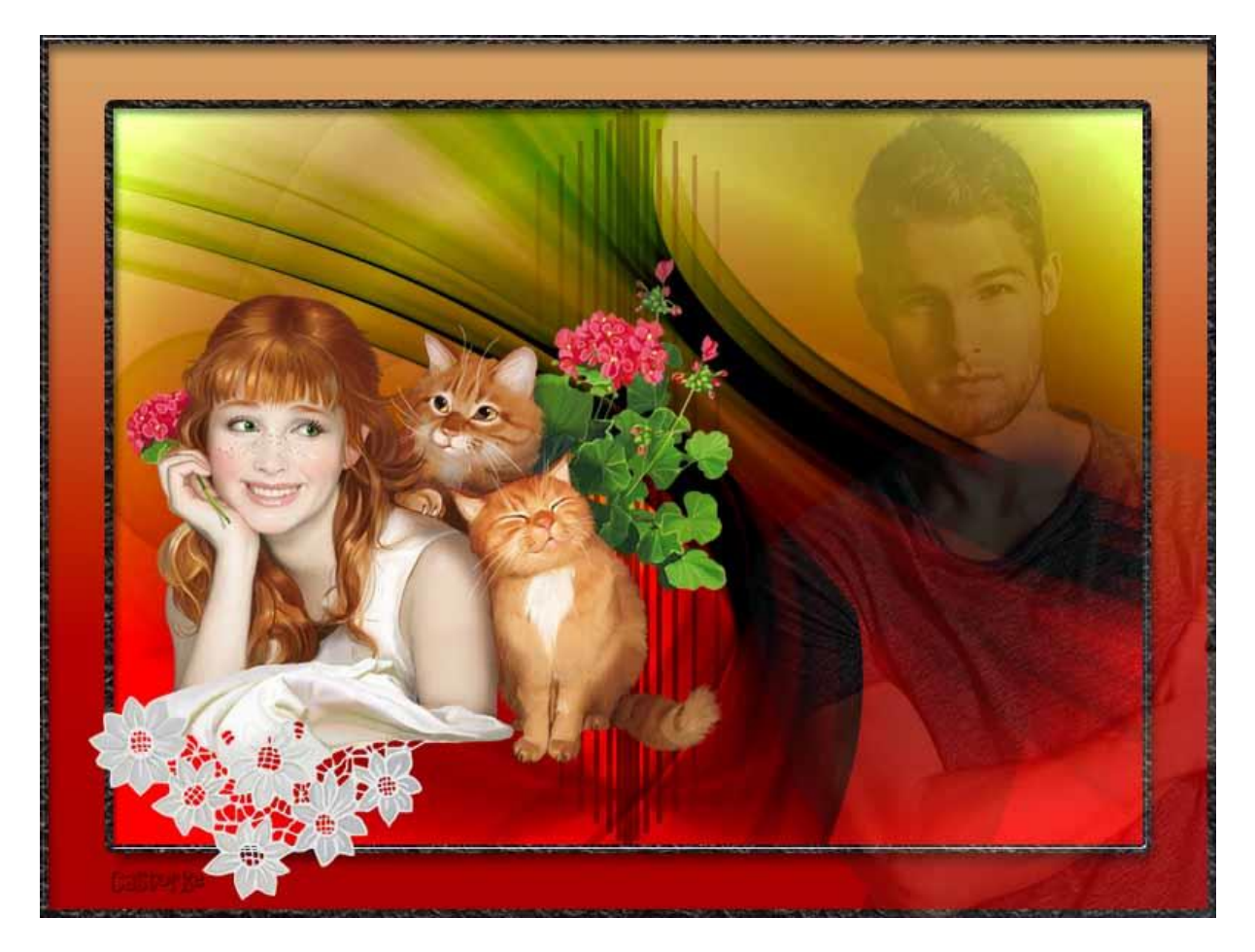

## PS\_div\_les29 My Dream

Deze les is door mezelf geschreven en bedacht. Enige gelijkenis berust op louter toeval.

Is gemaakt met Photoshop CS6 extended.

Bedankt aan de <u>tubeuze's</u> en de <u>Toelating</u>.

Zonder hen zou het niet mogelijk zijn dat deze les tot stand kwam. Respecteer hun werk, gelieve dan ook niets aan de <u>tubes</u> en de <u>bestandsnaam</u> te veranderen.

De credits behoren tot de originele Artist of maker.

## Materiaal:

Tubes zijn van MC, Castorke Maskers van Narah, dank je wel. Patroon: weltreats-black-leather - dubbelklik op de icon van het patroon en het word in je programma opgenomen, komt als laatste bij je patronen staan. Style: blauwe paperclips

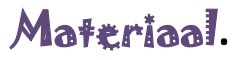

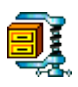

Zo dan beginnen we nu:

- 1. Open een nieuwe afbeelding CTRL + N 800 x600
- 2. CTRL + SHIFT + N (nieuwe laag)
- Open het masker Narah\_mask\_0527
   CTRL + A, CTRL + C, ga naar je werkje en CTRL + V
- 4. Afbeelding/ Aanpassingen/ negatief
- Afbeelding/ Aanpassingen/ Kleurtoon en verzadiging vullen met kleur <u>aanvinken</u> alvorens de parameters in te vullen!

| Voorinstelling: | Aangepast    | ~           | IE, | OK               |
|-----------------|--------------|-------------|-----|------------------|
| Origineel       |              |             |     | Annuleren        |
| ongireer        | Kleurtoon:   | 91 Castor K | 1   |                  |
|                 | Verzadiging: | 62          |     |                  |
|                 | Helderheid:  | ▲<br>+26    |     |                  |
| \$P\$           |              |             | 1ª  | Vullen met kleur |

- 6. CTRL + SHIFT + N (nieuwe laag)
- Vul met kleur e1b78a
   Zet de mengmodus op Lineair doordrukken.
- 8. CTRL + SHIFT + N (nieuwe laag)
- Zet de Voorgrondkleur op #c6cac6 en de achtergrondkleur op a0142f Aktiveer het verloop van voorgrond naar achtergrond, vul hiermee je laag. Trek van boven naar beneden Zet de mengmodus op Lineair doordrukken.
- 10. Open het masker Narah\_mask\_0647 CTRL + A, CTRL + C, ga naar je werkje en CTRL + V
- 11. Afbeelding/ Aanpassingen/ Kleurtoon en verzadiging vullen met kleur <u>aanvinken</u> alvorens de parameters in te vullen!

| Voorinstelling: | Aangepast    |           | V E   | OK              |
|-----------------|--------------|-----------|-------|-----------------|
| CTT Optimized   |              |           |       | Annuleren       |
| Origineer       | Kleurtoon:   | Castor Ke | B (   |                 |
|                 | Verzadiging: | 25        |       |                 |
|                 | Helderheid:  | +21       |       |                 |
|                 |              |           |       | Vullas mat klau |
| 105             |              | ø         | 1. 1. | Voorvertoning   |

Zet de mengmodus op verdelen.

- 12. CRTL + klik in het laagminiatuur
- 13. Selecteren/omkeren
- 14. Vul met kleur c6cac6
- 15. CTRL + J
- 16. Laag / ordenen/ naar achteren
- 17. Aktiveer stijlen  $\rightarrow$  zoek en klik op blauwe paperclip.

dubbelklik in het lagenpallet op de laagstijl effecten  $\rightarrow$  <u>lijn</u>

Pas het volgende aan: Vultype→ patroon en zoek patroon webtreats\_black\_leather

|                                    | Laagstijl                        |
|------------------------------------|----------------------------------|
| Stijlen                            | Lijn                             |
| Opties voor overvloeien: aangepast |                                  |
| Schuine kant en reliëf             | Grootte: 6 px                    |
| Contour                            | Positie: Binnen 🗸                |
| Structuur                          | Overvloeimodus: Normaal          |
| 🗹 Lijn                             | Dekking: 100 %                   |
| ✔ Schaduw binnen                   |                                  |
| Gloed binnen                       | Castoria                         |
| Satijn                             | 0.00111                          |
| Kleurbedekking                     | Patroon: 🗸 🔽 Herkomst magnetisch |
| Verloopbedekking                   |                                  |
| Patroonbedekking                   | × ₿. %                           |
| Gloed buiten                       | cas_backi goud.jpg               |
| 🗹 Slagschaduw                      | webtreats_grey_reacher.jpg       |
|                                    | webtreats_black_leather.jpg      |
|                                    | webtreats_white_leather.jpg      |
|                                    | webtreats_brown_leather.jpg      |
|                                    |                                  |
|                                    |                                  |
|                                    |                                  |
|                                    |                                  |

Voor diegenen die geen stijlen hebben staan ga  $\rightarrow$  venster en vink stijlen aan.

- 18. Aktiveer de bovenst laag.
- 19. Open MC- girl with 2 cute cats
  Verwijder het logo
  CTRL + A, CTRL + C, ga naar je werkje en CTRL + V
  CTRL + T transformeer naar 80%
  Zet op zijn plaats of naar keuze.
- 20. Open castorke\_tube27man\_062014
  Verwijder het logo
  CTRL + A, CTRL + C, ga naar je werkje en CTRL + V
  Zet op zijn plaats, laagdekking 21%
- 21. Plaats je naam of watermerk.

Zo dat was het dan.

Ben benieuwd naar je werk. Stuur het me in originele grootte.

Plaats ik het bij de andere werkjes.

Om ze te bekijken klik Hier

Vermeld wel je naam, het lesnummer, titel en dat het in Ps gemaakt is. Succes !

Email

Vraagjes mag je me altijd mailen....

Het is verboden deze les geheel of gedeeltelijk te kopiëren. De lessen staan geregistreed bij TWI

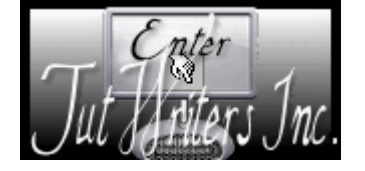

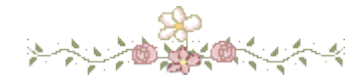